# Nápověda pro implementaci změn z doporučení Zboží.cz v e-shopovém řešení WebaReal.cz

## Doplnění kategorií < CATEGORYTEXT > dle struktury Zboží.cz

1) Kategorie produktů > Vybrat kategorii > Vstup do podkategorií (pokud je možno) > Editace kategorie (ikona tužky)

| Vavig    | ace                    | ≡        | Kate      | gorie             | e pro  | dukt | ů ? |        |                 |               |  |                       |  |  |  |  |  |
|----------|------------------------|----------|-----------|-------------------|--------|------|-----|--------|-----------------|---------------|--|-----------------------|--|--|--|--|--|
|          | Úvodní přehled         |          | F         | Přehled kategorií |        |      |     |        |                 |               |  |                       |  |  |  |  |  |
|          | Obsah webu             | ~        |           |                   |        | •    |     |        |                 |               |  |                       |  |  |  |  |  |
| <b>.</b> | E-shop                 | ^        |           |                   |        |      |     |        |                 |               |  | Ø₀ + Pridat           |  |  |  |  |  |
|          | Objednávky             | v        |           | Ŭ                 | Ĵpravy | 0    |     | Pořadi | Název kategorie | Vazební číslo |  | Editace podkategorii  |  |  |  |  |  |
|          | Nastavení eshopu       | <b>.</b> | • • • • • | ••••              | 1      | ×    | ۲   | 0      | Pokladni systém | 9-0-0         |  | vstup do podkategorii |  |  |  |  |  |
|          | Kategorie produktů     |          |           | 1                 | ¥      | ×    |     | 5      | Dámské oblečení | 1-0-0-0       |  | Oddělovač (nadpis)    |  |  |  |  |  |
|          | Produkty               | *        |           | 1                 |        | ×    | ۲   | 10     | Trika           | 2-0-0-0       |  | vstup do podkategorii |  |  |  |  |  |
|          | Číselníky<br>Parametry | ~        |           | t [               |        | ×    | ۲   | 15     | Podprsenky      | 3-0-0-0       |  | vstup do podkategorii |  |  |  |  |  |

2) U dané kategorie v záložce Zboží kategorie > vyplnění kategorie dle specifikace Zboží.cz

| 5                              |                                                                     |  |
|--------------------------------|---------------------------------------------------------------------|--|
| Pořadí zobrazení:              | 10                                                                  |  |
| Název kategorie:               | Trika                                                               |  |
| Heureka/Srovname.cz kategorie: |                                                                     |  |
| Google kategorie:              |                                                                     |  |
| Zboží kategorie:               | Trika                                                               |  |
|                                | Dētská termo trika a tílka                                          |  |
| Glami kategorie:               | Dámská termo <b>trika</b> a tílka<br>Jezdecká <b>trika</b> a košile |  |
|                                |                                                                     |  |

#### Nápověda

do kolonky stačí vypsat pouze poslední díl stromu kategorií specifikace Zboží.cz. Administrace WebReal vám sama napoví správný výběr kategorie.

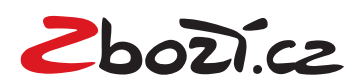

## Doplnění rozšířené informace <EXTRA\_MESSAGE>:

1) Administrace > Produkty > Produkty > Výběr všech položek, u kterých chceme < EXTRA\_MESSAGE> přidat

• U všech označených dáme možnost Upravit.

| Indukto                        | 10       |        |            |        |          |          |   |   |                         |           |    |              |           |
|--------------------------------|----------|--------|------------|--------|----------|----------|---|---|-------------------------|-----------|----|--------------|-----------|
|                                | <u> </u> | Upravi | it 100     | o - po | ložek na | a stránk | u |   |                         |           | 00 | + Přidat nov | rý produl |
| Ceny                           |          | Úpravy | 0          |        |          |          |   |   | Název produktu          | ¢ Číslo ¢ | ~  | Skladem      | ~         |
| Přecenění                      |          | 1      | ×          | • 6    |          | 6        | 9 |   | Ukázkový název produktu |           | ~  | 50.00        |           |
| Záloha                         |          |        | ×          | •      |          | 6        | 9 |   | Ukázkový název produktu |           | •  | 220.00       | 2         |
| Hlídací pes                    |          |        | <b>x</b> 4 | •      |          | 6        | 9 |   | Ukázkový název produktu |           | ~  | 50.00        |           |
| elníky                         | ×        | 1      | × «        | • 6    |          | 6        | 9 |   | Ukázkový název produktu |           | •  | 100.00       |           |
| ametry<br>gistrovaní uživatelé | ~        | 1      | × «        | • 6    |          | 6        | 9 |   | Ukázkový název produktu |           | -  | 155.00       |           |
| itovné                         | ~        |        | × ٩        |        | 6        |          | 6 | B | Ukázkový název produktu | 111       | ~  | 100.00       |           |

#### 2) Výběr <EXTRA\_MESSAGE>, které chceme k daným položkám přidat

| Upravit   | Nezobrazovat ve feedu:              |                                                           | <b>V</b> |   |
|-----------|-------------------------------------|-----------------------------------------------------------|----------|---|
| Upravit   | Maximální cena prokliku:            |                                                           |          | 0 |
| Upravit   | Maximální cena prokliku (fulltext): |                                                           |          | 0 |
| ✓ Upravit | Doplňkové informace:                | Automaticky                                               | Y        | 0 |
| Upravit   | Neupřednostňovat zboží:             | Automaticky<br>Prodloužená záruka<br>Příslušenství zdarma |          |   |
| Upravit   | Zobrazit na profilu firmy.cz:       | Pouzdro zdarma<br>Doprava zdarma                          |          |   |
| Upravit   | Minimálně k objednání:              | Dárek zdarma<br>Montáž zdarma                             |          | 0 |
|           |                                     | Osobní odběr zdarma                                       |          |   |

### Nápověda

V případě, že vyberete automatickou volbu, nastaví se pouze doprava zdarma (pokud ji máte u produktu zaškrtnutou.

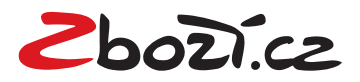

# Doplnění <EAN> kódu k položce

1) Produkty > Produkty > Výběr produktu > Úprava produktu (ikona tužky)

|                                                                                                    | <u>^</u>                                                      |                            |           |                                                                                                    |                                                             |                            |                                                                                                    |                  |     |              |          |  |  |  |  |  |
|----------------------------------------------------------------------------------------------------|---------------------------------------------------------------|----------------------------|-----------|----------------------------------------------------------------------------------------------------|-------------------------------------------------------------|----------------------------|----------------------------------------------------------------------------------------------------|------------------|-----|--------------|----------|--|--|--|--|--|
| Produkty                                                                                                    |                                                               | Přehled prod               | uktů      |                                                                                                    |                                                             |                            |                                                                                                    |                  |     |              |          |  |  |  |  |  |
| Ceny                                                                                                    |                                                               | r ronted prod              |           |                                                                                                    |                                                             |                            |                                                                                                    |                  |     |              |          |  |  |  |  |  |
| Přecenění                                                                                                    |                                                               | Upravit                    | 100 - pol | ožek na stránku                                                                                               |                                                             |                            |                                                                                                    |                  |     | 🕫 🕂 Pridat r | ový prod |  |  |  |  |  |
| Záloha                                                                                                    |                                                               | Úpravy 🕑                   |           |                                                                                                    | Název produktu                                              |                            |                                                                                                    | † Číslo          | *   | Skladem      |          |  |  |  |  |  |
| Vodoznak<br>Hlídací pes                                                                                                    |                                                               | / ×                        | •         |                                                                                                    | Ukázkový název                                              | produktu                   |                                                                                                    |                  |     | 50           | .00      |  |  |  |  |  |
| elniky                                                                                                    |                                                               | / ×                        | •         |                                                                                                    | Ukázkový název                                              | produktu                   |                                                                                                    |                  |     | 220          | .00      |  |  |  |  |  |
| rametry                                                                                                    | ~                                                             | / x                        |           |                                                                                                    | Ukázkový pázev                                              | produktu                   |                                                                                                    |                  |     | 50           | 00       |  |  |  |  |  |
| te da fordada a                                                                                                    |                                                               |                            |           |                                                                                                    |                                                             |                            |                                                                                                    |                  |     |              |          |  |  |  |  |  |
| ňující údaje                                                                                                    |                                                               |                            |           |                                                                                                    |                                                             |                            |                                                                                                    |                  |     |              |          |  |  |  |  |  |
| ňující údaje<br>Počet kusů na skladě:                                                                                                    | 50                                                            | 0                          |           | Měrná jednotka:                                                                                               | ks                                                          | Ø                          | Povolit diskuzi 🕖                                                                                                    |                  | * 1 |              |          |  |  |  |  |  |
| <b>ňujíCí údaje</b><br>Počet kusů na skladě:<br>Minimálně k objednání:                                                                                | 50                                                            | 0                          |           | Měrná jednotka:<br>Hmotnost:                                                                                  | ks:<br>0                                                    | 0                          | Povolit diskuzi Zakázat možnost koupit                                                                                                    | 2                | •   |              |          |  |  |  |  |  |
| ňující údaje<br>Počet kusů na skladě:<br>Minimálně k objednání:<br>Dostupnost na skladě:                                                              | 50<br>0<br>Nezobrazova                                        | Ø<br>Ø<br>t dostupnost pro | · 0       | Měrná jednotka:<br>Hmotnost:<br>Zboží v ekci:                                                                 | ks<br>0<br>• ano • ne                                       | 0<br>0<br>0                | <ul> <li>Povolit diskuzi </li> <li>Zakázat možnost koupit €</li> <li>Nezobrazovát v eshopu €</li> <li>Neuplatňovat slevový kup</li> </ul>         | )<br>ón Ø        | Ψ.  |              |          |  |  |  |  |  |
| ňující údaje<br>Počet kusů na skladě:<br>Minimálně k objednání:<br>Dostupnost na skladě:<br>Použít sazbu DPH:                                         | 50<br>0<br>Nezobrazova<br>21% *                               |                            | · · Ø     | Měrná jednotka:<br>Hmotnost:<br>Zboží v akci:<br>Nejprodávanější:                                             | ks<br>0<br>ano ne<br>ano ne                                 | 0<br>0<br>0<br>0           | Povolit diskuzi Zakázat možnost koupit Xakázat možnost koupit Nezobrazovat v eshoput Neuplatňovat slevový kup Doprava zdarma                      | )<br>ón <b>Q</b> | •   |              |          |  |  |  |  |  |
| hující údaje<br>Počet kusů na skladě:<br>Minimálně k objednání:<br>Dostupnost na skladě:<br>Použít sazbu DPH:<br>Příplatek k poštovnému:              | 50<br>0<br>Nezobrazova<br>21% ~<br>Bez příplatku              |                            | · 0       | Měrná jednotka:<br>Hrnotnost:<br>Zboží v akci:<br>Nejprodávanější:<br>Novinka:                                | ks<br>0<br>ano ne<br>ano ne<br>ano ne                       | 0<br>0<br>0<br>0<br>0      | Povolit diskuzi Zakázat možnost koupit Xakázat možnost koupit Nezobrazovat v eshopu Doprava zdarma Doprava zdarma Nezobrazovat ve feedu           | )<br>ón @        | ¥.  |              |          |  |  |  |  |  |
| Iñující údaje<br>Počet kusů na skladě:<br>Minimálně k objednání:<br>Dostupnost na skladě:<br>Použít sazbu DPH:<br>Příplatek k poštovnému:<br>EAN kód: | 50<br>0<br>Nezobrazova<br>21% ~<br>Bez příplatku<br>999999999 |                            | · • 0     | Měrná jednotka:<br>Hmotnost<br>Zboží v akci:<br>Nejprodávanější:<br>Novinka:<br>Zobrazit na úvodní<br>straně: | ks<br>0<br>e ano ne<br>ano ne<br>ano ne<br>ano ne<br>ano ne | 0<br>0<br>0<br>0<br>0<br>0 | Povolit diskuzi Zakázat možnost koupit Zakázat možnost koupit Nezobrazovat v eshopu Doprava zdarma Nezobrazovat ve feedu Nezobrazovat hlídacího p | ðón 😧            | •   |              |          |  |  |  |  |  |

0

**#** 

Automatická novinka:

#### Nápověda

ID dodavatele:

Výsledná změny v XML feedu bude tedy vypadat takto: **<EAN>999999999<EAN>** 

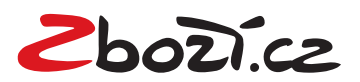

# Přidání klíčových slov do rozšířeného názvu (tagu < PRODUCT>)

1) Produkty > Produkty > Výběr produktu > Úprava produktu (ikona tužky)

| vigace                                                                                                    | ≡ Pro                           | odukty                           | 0        | _              | _                 | _                                                                                                    |            | _          | _           |                    |            |           |                   | _                         |         |    | <br>_       |         |      |     |              | <b>#</b> |
|----------------------------------------------------------------------------------------------------|---------------------------------|----------------------------------|----------|----------------|-------------------|----------------------------------------------------------------------------------------------------|------------|------------|-------------|--------------------|------------|-----------|-------------------|---------------------------|---------|----|-------------|---------|------|-----|--------------|----------|
| Produkty                                                                                                    | ^                               |                                  |          |                |                   |                                                                                                    |            |            |             |                    |            |           |                   |                           |         |    |             |         |      |     |              |          |
| Produkty                                                                                                    |                                 | Filtrah                          | hledár   | ní             |                   |                                                                                                    |            |            |             |                    |            |           |                   |                           |         |    |             |         |      |     |              |          |
| Ceny                                                                                                    |                                 | 1 no cri                         | incucii  |                |                   |                                                                                                    |            |            |             |                    |            |           |                   |                           |         |    |             |         |      |     |              |          |
| Přecenění                                                                                                    |                                 | Zobra                            | azit pro | dukty z        | kategori          | ie: V                                                                                                    | šechn      | y kateg    | orie        |                    | •          | Filtrov   | at                |                           |         |    |             |         |      |     |              |          |
| Záloha                                                                                                    |                                 | Vyhle                            | edat pro | odukt po       | dle názv          | vu nebo                                                                                                    | o čísla    | produkti   | u nebo l    | EANU:              |            |           |                   |                           | Hleda   | at |             |         |      |     |              |          |
| Vodoznak                                                                                                    |                                 |                                  |          |                |                   |                                                                                                    |            |            |             |                    |            |           |                   |                           | _       |    |             |         |      |     |              |          |
| Hlídací pes                                                                                                    |                                 | Přehle                           | d pro    | duktů          |                   |                                                                                                    |            |            |             |                    |            |           |                   |                           |         |    |             |         |      |     |              |          |
| Číselníky                                                                                                    | ×                               |                                  |          |                |                   |                                                                                                    |            |            |             |                    |            |           |                   |                           |         |    |             |         |      |     |              |          |
| Parametry                                                                                                    | ×                               | Uprav                            | vit      | 100            | - polo            | ožek na                                                                                                    | stránk     | tu         |             |                    |            |           |                   |                           |         |    |             |         |      | 00  | + Přidat nov | produkt  |
| Registrovani uzivatele                                                                                                    | ž                               | Úpravy                           | 0        |                |                   |                                                                                                    |            |            |             |                    | Název pr   | odukti    | 1                 |                           |         |    |             | ¢ Čisle | 0    | ¢ 🔲 | Skladem      | ~        |
| Export                                                                                                    | Ĵ.                              | 1                                | ×        | ۲              | 0                 |                                                                                                    | ю          | 9          |             |                    | GoPro H    | ero 5 č   | erná              |                           |         |    |             |         |      |     | 50.00        |          |
| Import                                                                                                    | ~                               |                                  |          |                |                   |                                                                                                    |            |            |             |                    |            |           |                   |                           |         |    |             |         |      |     |              | 1        |
| Účetní systémy                                                                                                    | ~                               | 4                                | *        | ۲              | U                 | -                                                                                                    | ••         | 2          |             |                    | UKAZKOV    | y naze    | v produ           | ĸtu                       |         |    |             |         |      |     | 220.00       |          |
| Slevové kupóny                                                                                                    |                                 | *                                | ×        | ۲              | C                 |                                                                                                    | в          | 9          |             |                    | Ukázkov    | ý náze    | v produ           | ktu                       |         |    |             |         |      |     | 50.00        |          |
|                                                                                                    | Název p<br>2.název p<br>Číslo p | roduktu:<br>roduktu:<br>roduktu: |          | GoPri<br>Outdo | o Hero<br>oor spo | 5 čeri<br>prtovní                                                                                                    | ná<br>kame | era        | Náh         | P<br>P<br>P        | duktu fipa | ezna<br>N | éena (š<br>ákupní | cena:<br>Rrtiá):<br>cena: | • 42    | 60 | 9<br>9<br>9 | • • • • | •••• |     |              |          |
| oblazon produnta (pg.prig.girj.                                                                                                    | Vybrat sou                      | bor                              |          |                |                   |                                                                                                    |            |            |             | nea pro            | ionia Db3  | in and    |                   | Vybr                      | at sout | or |             |         |      |     | :            |          |
| Smazat obrázek                                                                                                    |                                 |                                  |          |                |                   |                                                                                                    |            |            |             |                    |            |           |                   |                           |         |    |             |         |      | :   | :            |          |
| (_vyr_10stazeny-soubor.jpg)                                                                                                    |                                 |                                  |          |                |                   |                                                                                                    |            |            |             |                    |            |           |                   |                           |         |    |             |         |      |     |              |          |
| Nápověda<br>Výsledná změny v<br><productname< td=""><td>XML fe<br/>E&gt;GoP</td><td>eedu<br/>ro He</td><td>ı bu</td><td>ide<br/>5 č</td><td>tedy</td><td>/ ∨y<br/>á<f< td=""><td>pao<br/>PRC</td><td>dat<br/>DDU</td><td>takt<br/>JCT</td><td>:0:<br/><b>`NA!</b></td><td>ИЕ&gt;</td><td></td><td></td><td></td><td></td><td></td><td></td><td></td><td></td><td></td><td></td><td></td></f<></td></productname<> | XML fe<br>E>GoP                 | eedu<br>ro He                    | ı bu     | ide<br>5 č     | tedy              | / ∨y<br>á <f< td=""><td>pao<br/>PRC</td><td>dat<br/>DDU</td><td>takt<br/>JCT</td><td>:0:<br/><b>`NA!</b></td><td>ИЕ&gt;</td><td></td><td></td><td></td><td></td><td></td><td></td><td></td><td></td><td></td><td></td><td></td></f<> | pao<br>PRC | dat<br>DDU | takt<br>JCT | :0:<br><b>`NA!</b> | ИЕ>        |           |                   |                           |         |    |             |         |      |     |              |          |

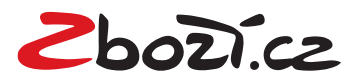

# Vložení konverzního kódu pro Zboží.cz a konverzního

1) Kódy vložíte snadno v Administrace> Nastavení eshopu> Základní nastavení > Měření konverzí Zboží.cz

|                                                                                                    | ponechte kolonku prázdnou)                                                                                                    |                                                                                                    |
|----------------------------------------------------------------------------------------------------|----------------------------------------------------------------------------------------------------|----------------------------------------------------------------------------------------------------|
| E-shop ^                                                                                                    |                                                                                                    |                                                                                                    |
|                                                                                                    | Zobrazovat box "Ověřeno zákazníky":                                                                                                    | Nezobrazovat                                                                                                    |
| Objednávky V                                                                                                    |                                                                                                    |                                                                                                    |
| Nastavení eshopu 🔷 🔨                                                                                                    | (získáte v administraci Heureka.cz pod                                                                                                    |                                                                                                    |
| Základní nastavení                                                                                                    | záložkou Měření konverzí)                                                                                                    |                                                                                                    |
| Zpracování objednávky                                                                                                    | -                                                                                                    |                                                                                                    |
| Zobrazení produktů                                                                                                    | Měření konverzí Zboží.cz - ID provozovny:                                                                                                    |                                                                                                    |
| Cena / DPH / měna                                                                                                    |                                                                                                    |                                                                                                    |
| Varianty skladu                                                                                                    | Měření konverzí Zboží.cz - Tajný klíč:                                                                                                    | ••••                                                                                                    |
| ožení ID vašeho e-s                                                                                                    | shopu z Administrace z                                                                                                    | Zboží.cz                                                                                                    |
| ožení ID vašeho e-s<br>3. Autorizovat objednávky z bac<br>Implementaci kódů konzultují<br>otestovat na <u>testovací stránc</u><br>Vzorový kód v jazyce PHP a                                                                   | shopu z Administrace z<br>ckend rozhraní svého e-shopu pomo<br>te s programátorem svého e-shopov<br>e.<br>obecnou specifikaci, která umožní s                                  | Zboží.cz<br>cí tajného klíče, případně je doplnit o další parametry.<br>ého řešení. Bezchybnost nasazených kódů je možné<br>nadnou implementaci v kterémkoliv jazyce naleznete |
| <ul> <li>Jožení ID vašeho e-s</li> <li>Autorizovat objednávky z bao<br/>Implementaci kódů konzultují<br/>otestovat na testovací stránc<br/>Vzorový kód v jazyce PHP a<br/>na službě GitHub.</li> <li>ID provozovny:</li> </ul> | shopu z Administrace z<br>ckend rozhraní svého e-shopu pomo<br>te s programátorem svého e-shopov<br><u>e</u> .<br>obecnou specifikaci, která umožní s<br>Tajný klíč <b>Đ</b> : | Zboží.cz<br>cí tajného klíče, případně je doplnit o další parametry.<br>ého řešení. Bezchybnost nasazených kódů je možné<br>nadnou implementaci v kterémkoliv jazyce naleznete |

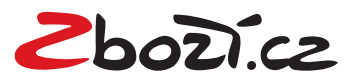

Vložení tajného klíče z pokročilého měření konverzí. ID a tajný klíč naleznete v Administrace Zboží.cz > Měření konverzí > Odsouhlasení obchodních podmínek a Vygenerování tajného klíče

| Info Provozovna F                                                                                                    | <u>Feed Položka Produkty Číselníky Kategorie Parametry Schvalovací fronta Kampaně Uživatelé Manažerské rep</u>                                                                                                    | orty |
|----------------------------------------------------------------------------------------------------|----------------------------------------------------------------------------------------------------|------|
| Správa provozovny k                                                                                                    | KavaDomu.cz                                                                                                    |      |
| Akce:<br>Statistiky provozovny<br>Správa kampaně<br>Editace informací<br>Správa provozovny<br>Správa recenzí<br>Historie stavů<br>Historie stavů<br>Historie událostí<br>Změna stavu provozovny<br>Měření konverzí<br>Výdejní místa | Základní měření konverzí<br>Základní konverzní kód Vám poskytne informaci o počtu objednávek, které Vám přináší zobrazování na Zboží.cz. Pro správné<br>započítání konverze je nutné, abyste na stránku, zobrazující se po odeslání objednávky, přidali níže uvedený JavaScript kód.<br>Technické řešení samotného nasazení a další nastavení řešte s dodavatelem / programátorem vašeho eshopového řešení či si<br>prostudujte <u>nápovědu</u> .                                                                                                    |      |
| Odkazy:<br>Výpis kampaní<br>Výpis feedů<br>Výpis položek<br>Nástroj pro párování                                                                                                    | <ul> <li>Pokročilé měření konverzí přináší další výhody pro lepší vyhodnocení investic, např.</li> <li>pokročilé statistiky o konverzich, zakoupených položkách, pozicích a návratnosti investic, např.</li> <li>ice hodnocení od zákazniků ze Zboží cz</li> <li>Provyužití výhod pokročilého měření konverzí je potřeba:</li> <li>Měřit konverze pomocí základního měřicího kódu.</li> <li>Schválit souhlas s <u>obchodními podmínkami</u> pro pokročilé měření konverzí. Zde potvrzujete m.j., že máte od svých uživatelů souhlas s <u>předáním informací o jejich objednávce třetí straně</u>.</li> <li>✓ Souhlas s <u>obchodními podmínkami</u> jste potvrdili 9.9.2016 15:45</li> <li>Autorizovat objednávky z backend rozhraní svého e-shopu pomocí tajného klíče, případně je doplnit o další parametry. Implementaci kódů konzultujte s programátorem svého e-shopového řešení. Bezchybnost nasazených kódů je možné otestovat na testovaci stránce.</li> <li>Vzorový kód v jazyce PHP a obecnou specifikaci, která umožní snadnou implementaci v kterémkoliv jazyce naleznete na službě GitHub.</li> <li>ID provozovny: Tajný klíč €:</li> <li>Zobrazit konverzní kód</li> </ul> |      |

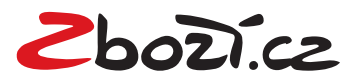

## Vytvoření XML exportního souboru produktů

1) Export > Export produktů > Vygenerovat

| Poštovné          | <b>X</b> .1 | Wtvoření XML exportního                                                                                                    | o soubori i produktů                                                                                |
|-------------------|-------------|----------------------------------------------------------------------------------------------------|----------------------------------------------------------------------------------------------------|
| Export            | ^           | of the second second |                                                                                                    |
| Export produktů   |             | •                                                                                                    | Vypnout automatické generování feedů 🚱                                                              |
| Export objednávek |             | Portál                                                                                                    | zbozi cz                                                                                            |
| Export uživatelů  |             | Polita.                                                                                                    |                                                                                                    |
| Import            | <b>X</b> .  |                                                                                                    | Vkládát do feedu varianty produktů                                                                  |
| Účetní systémy    | ~           |                                                                                                    | Název produktu pro feed vkládat pouze do tagu PRODUCTNAME (v PRODUCT zůstane hlavní název produktu) |
| Slevové kupóny    |             | ID pobočky:                                                                                                    |                                                                                                    |
| Google Analytics  | $\sim$      |                                                                                                    | (Pouze pokud máte kamennou prodejnu                                                                 |
| Slevový systém    | Ma          |                                                                                                    | Přiděluje zboží.cz na žádost až po úspěšné registraci)                                              |
| EET               | ~           |                                                                                                    | Vigenerovat                                                                                         |
|                   |             |                                                                                                    |                                                                                                    |

## Rychlá registrace do Zboží.cz

1) Export > Export produktů > Rychlá registrace do Zboží.cz

| Poštovné          | ~        | Wtvoření XML exportního souboru proc | uktů                                                                                      |  |  |  |  |  |  |  |  |
|-------------------|----------|--------------------------------------|-------------------------------------------------------------------------------------------|--|--|--|--|--|--|--|--|
| Export            | ~        |                                      |                                                                                           |  |  |  |  |  |  |  |  |
| Export produktů   |          | Vypnout au                           | iomatické generování feedů 🚱                                                              |  |  |  |  |  |  |  |  |
| Export objednávek |          | Porték                               | Ruchlá registrace na Zhoží cz                                                             |  |  |  |  |  |  |  |  |
| Export uživatelů  |          |                                      |                                                                                           |  |  |  |  |  |  |  |  |
| Import            | ~        | Vkládát do                           | eedu varianty produktů                                                                    |  |  |  |  |  |  |  |  |
| Účetní systémy    | <b>~</b> | Název proc                           | uktu pro feed vkládat pouze do tagu PRODUCTNAME (v PRODUCT zůstane hlavní název produktu) |  |  |  |  |  |  |  |  |
| Slevové kupóny    |          | ID pobočky:                          |                                                                                           |  |  |  |  |  |  |  |  |
| Google Analytics  | ~        | (Pouze pokud r                       | iáte kamennou prodejnu                                                                    |  |  |  |  |  |  |  |  |
| Slevový systém    | ~        | Přiděluje zboží.                     | z na žádost až po úspěšné registraci)                                                     |  |  |  |  |  |  |  |  |
| EET               | ~        | Vygenerova                           |                                                                                           |  |  |  |  |  |  |  |  |

2) Vyplnění IČO + názvu e-shopu (XML feed bude vygenerovaný automaticky)

| Vytvoření XML expo | rtního souboru pro    | duktů                                  |             |                           |
|--------------------|-----------------------|----------------------------------------|-------------|---------------------------|
| _                  | Vypnout a             | automatické generování feedů 🎯         |             | _                         |
| R                  | lychlá registrace     | na Zboží.cz                            | ×           | Zboži.cz                  |
|                    | IČO:<br>Název eshopu: | Bohemiasoft s.r.o.                     |             | ne hlavní název produktu) |
| ID t               | Feed:                 | zbozi_cz_new.xml (31.01.2018 15.51:03) | Registrovat |                           |
|                    | Vygenerova            | at                                     |             |                           |

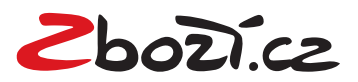